## Jak skonfigurować aplikację Mail na iOS jako konto Exchange

1. Przejdź do ustawień telefonu iPhone i wybierz Mail.

|                             | Ustawienia      |   |
|-----------------------------|-----------------|---|
|                             |                 |   |
| ?                           | Hasła           | > |
|                             | Mail            | > |
|                             | Kontakty        | > |
|                             | Kalendarz       | > |
|                             | Notatki         | > |
|                             | Przypomnienia   | > |
|                             | Notatki głosowe | > |
|                             | Telefon         | > |
|                             | Wiadomości      | > |
|                             | FaceTime        | > |
| $\bigcirc$                  | Safari          | > |
| 6                           | Мару            | > |
|                             | Kompas          | > |
| processory<br>toolootooloot | Miarka          | > |
|                             | Skróty          | > |
|                             | Zdrowie         | > |

## 2. Kliknij na Konta

| <b>〈</b> Ust                    | awienia Ma                                        | ail         |  |
|---------------------------------|---------------------------------------------------|-------------|--|
| DOSTĘP (MAIL)                   |                                                   |             |  |
|                                 | Siri i wyszukiwanie                               | >           |  |
|                                 | <b>Powiadomienia</b><br>Banery, Dźwięki, Plakietk | ci >        |  |
| ((†))                           | Dane sieci kom.                                   |             |  |
|                                 |                                                   |             |  |
| Konta                           |                                                   | 4 >         |  |
| LISTA WIADOMOŚCI                |                                                   |             |  |
| Podgląd                         |                                                   | 2 wiersze > |  |
| Pokaż etykiety Do/Dw            |                                                   |             |  |
| Opcje na liście                 |                                                   | >           |  |
| WIADOMOŚCI                      |                                                   |             |  |
| Potwierdzaj usuwanie            |                                                   |             |  |
| Pobieraj obrazy zdalne          |                                                   |             |  |
| WĄTKOWANIE                      |                                                   |             |  |
| Używaj wątków                   |                                                   |             |  |
| Zwiń czytane wi <u>adomości</u> |                                                   |             |  |

## 3. Wybierz Dodaj konto

| Konta                                                                        |   |
|------------------------------------------------------------------------------|---|
| KONTA                                                                        |   |
| <b>iCloud</b><br>iCloud Drive, Mail, Kontakty, Kalendarze, Safari i 7 więcej | > |
| Dodaj konto                                                                  | > |
|                                                                              |   |
| Pobierz nowe dane Push                                                       | > |
|                                                                              |   |
|                                                                              |   |
|                                                                              |   |
|                                                                              |   |
|                                                                              |   |
|                                                                              |   |
|                                                                              |   |
|                                                                              |   |
|                                                                              |   |
|                                                                              |   |
|                                                                              |   |
|                                                                              |   |

4. Wybierz opcję Microsoft Exchange

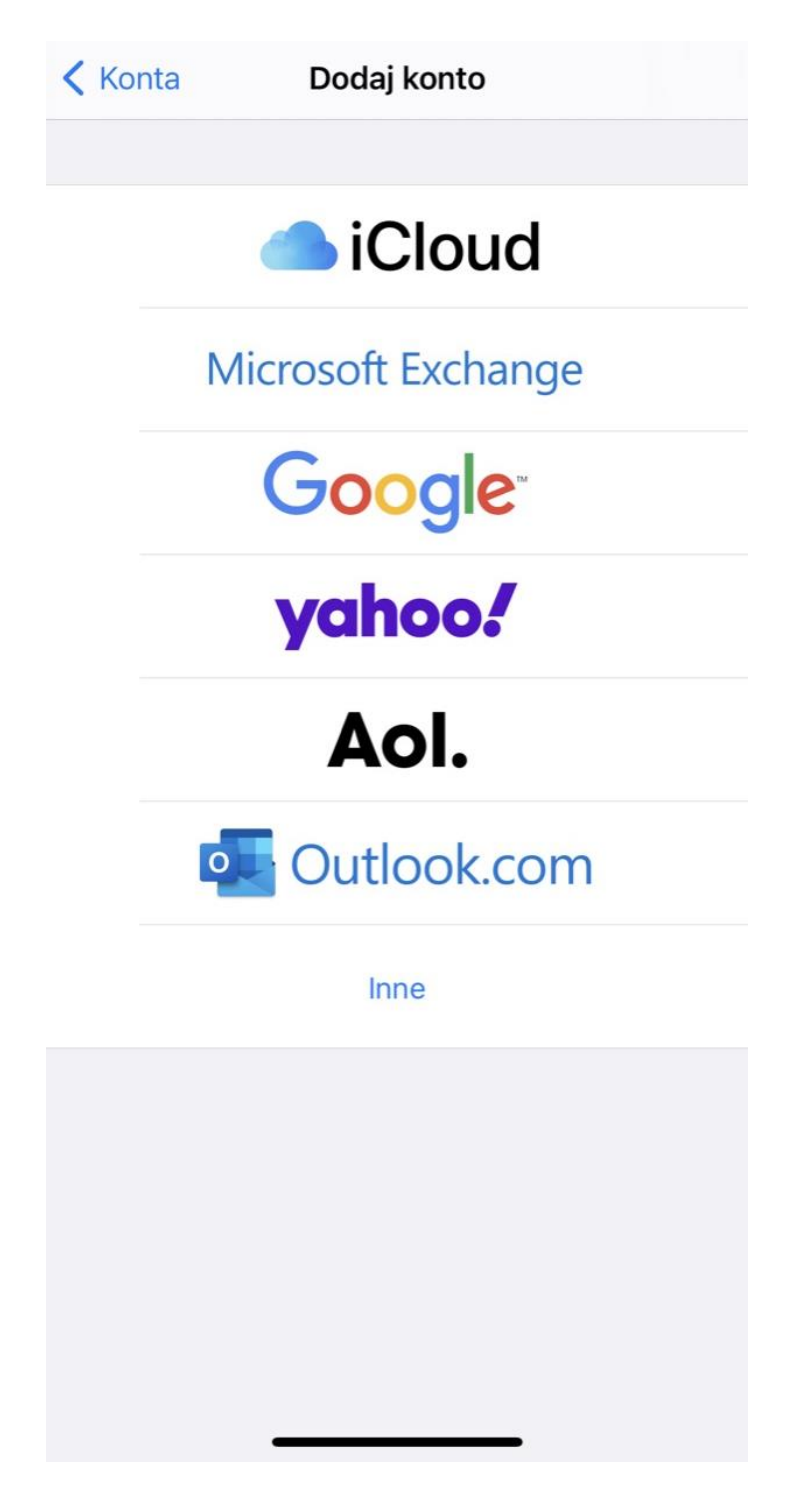

5. Wpisz swój adres email kliknij Dalej

| Anuluj | Nowe konto             | Dalej |
|--------|------------------------|-------|
|        |                        |       |
| Email  | imie.nazwisko@polsl.pl |       |
| Opis   | Polsl                  |       |
|        |                        |       |
|        |                        |       |
|        |                        |       |
|        |                        |       |
|        |                        |       |
|        |                        |       |
|        |                        |       |
|        |                        |       |
|        |                        |       |
|        |                        |       |
|        |                        |       |
|        |                        |       |
|        |                        |       |
|        |                        |       |

6. Wybierz opcję Konfiguruj ręcznie.

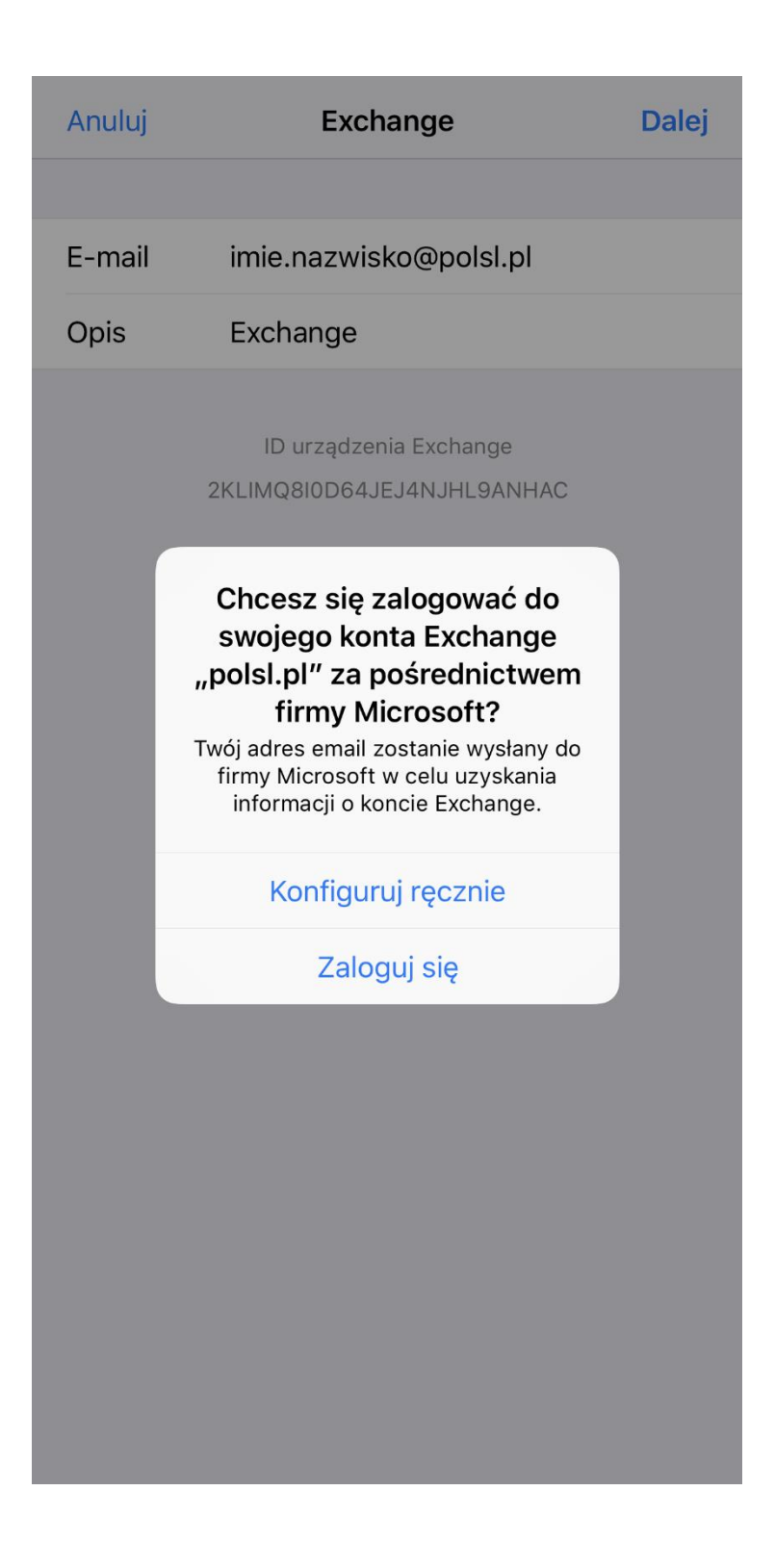

7. Wprowadź hasło do konta i kliknij Dalej.

|        | 💥 Weryfikuję                                         |
|--------|------------------------------------------------------|
|        |                                                      |
| E-mail | imie.nazwisko@polsl.pl                               |
| Hasło  | •••••                                                |
| Opis   | Polsl                                                |
|        | ID urządzenia Exchange<br>ZKLIMQ8IOD64JEJ4NJHL9ANHAC |

8. Wprowadź adres serwera: outlook.office365.com, oraz nazwę użytkownika. Kliknij Dalej

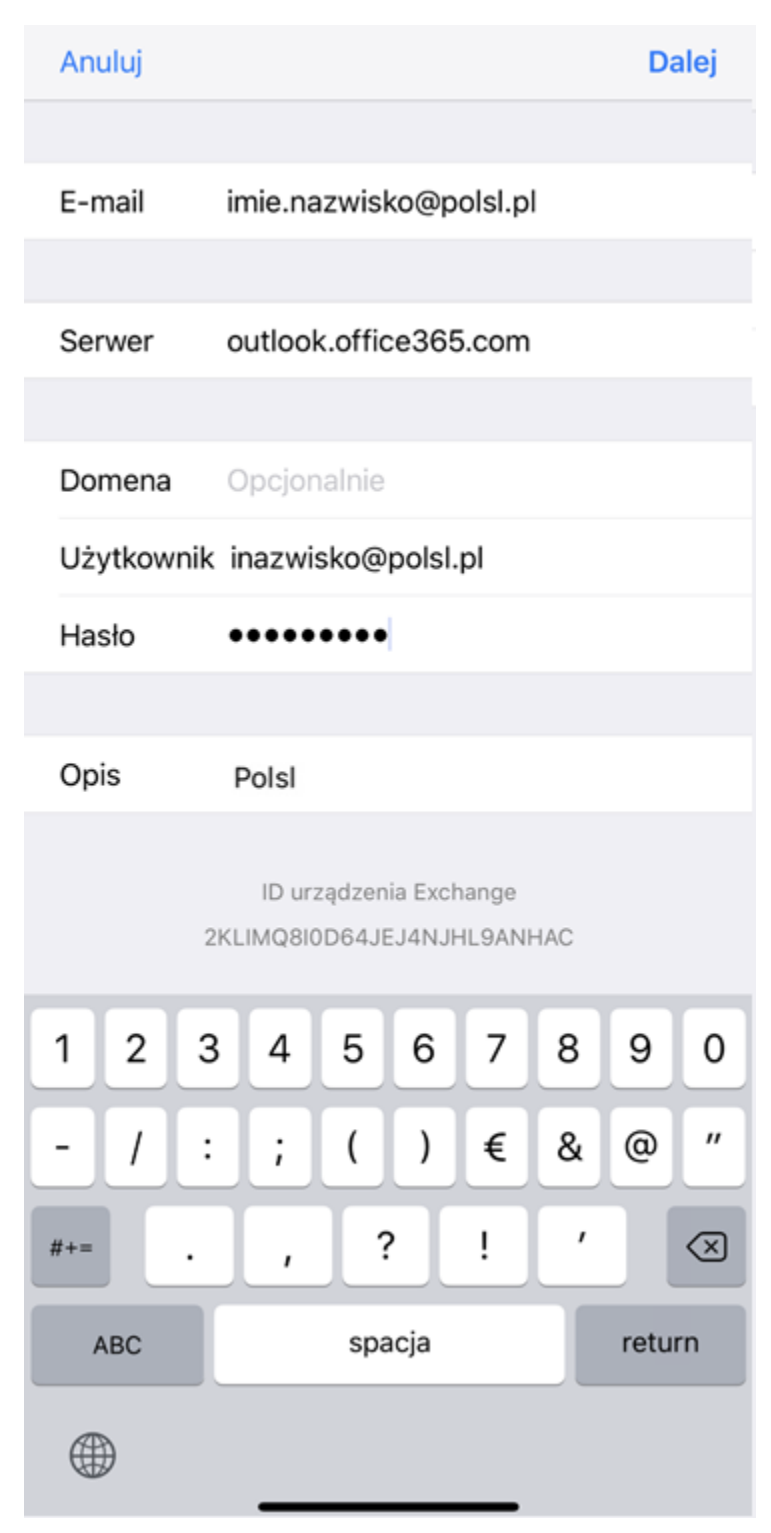

9. Wybierz do czego chcesz używać konta. Koniecznie wybierz **Mail.** Wybierz **Zachowaj**.

| Anul | uj         | Exchange | Zachowaj |
|------|------------|----------|----------|
|      |            |          |          |
|      | Mail       |          |          |
|      | Kontakty   |          |          |
|      | Kalendarze |          |          |
|      | Przypomnie | nia      |          |
|      | Notatki    |          |          |
|      |            |          |          |

#### 10. Dodane konto będzie widoczne w aplikacji

## < Polsl

# Przychodzące

Microsoft Outlook 14.01.2021 > Wiadomość testowa programu Microsoft Outlook To jest wiadomość e-mail wysłana automatycznie przez program Microsoft Outlook podczas testowania ustawień... Microsoft Outlook 14.01.2021 > Wiadomość testowa programu Microsoft Outlook To jest wiadomość e-mail wysłana automatycznie przez program Microsoft Outlook podczas testowania ustawień... Microsoft Outlook 14.01.2021 > Wiadomość testowa programu Microsoft Outlook To jest wiadomość e-mail wysłana automatycznie przez program Microsoft Outlook podczas testowania ustawień... Microsoft Outlook 13.01.2021 > Wiadomość testowa programu Microsoft Outlook To jest wiadomość e-mail wysłana automatycznie przez program Microsoft Outlook podczas testowania ustawień... Microsoft Outlook 13.01.2021 > Wiadomość testowa programu Microsoft Outlook To jest wiadomość e-mail wysłana automatycznie przez program Microsoft Outlook podczas testowania ustawień... Microsoft Outlook 13.01.2021 > Wiadomość testowa programu Microsoft Outlook To jest wiadomość e-mail wysłana automatycznie przez program Microsoft Outlook podczas testowania ustawień... Microsoft Outlook 13.01.2021 > Wiadomość testowa programu Microsoft Outlook To jest wiadomość e-mail wysłana automatycznie przez program Microsoft Outlook podczas testowania ustawień... Microsoft Outlook 13.01.2021 > Uakt .: przed chwilą